## How to view/print your 1098-T form

- 1. Login to Blue & Gold
- 2. Select Student & Financial Aid

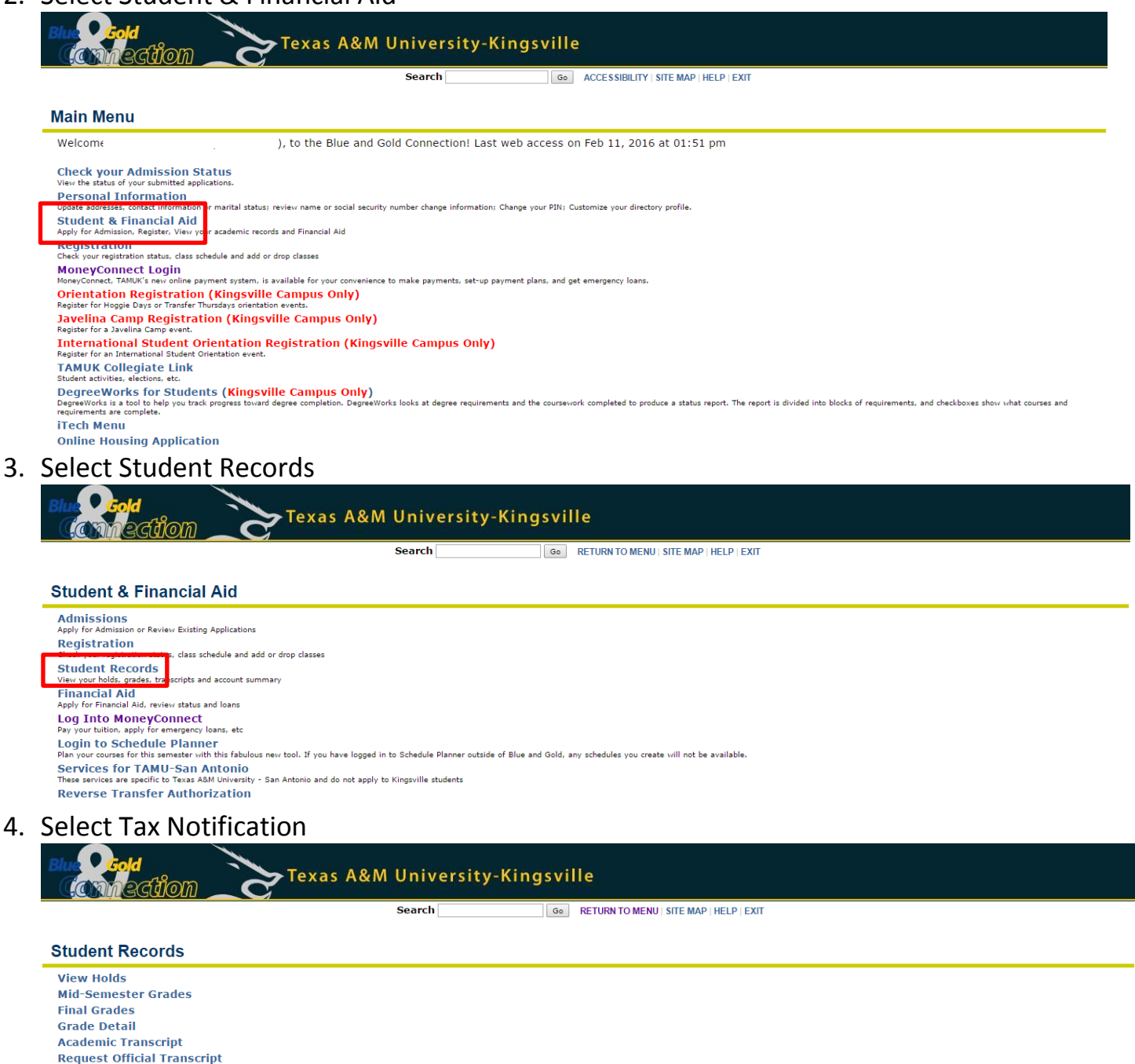

Credit Card Payment Scient Tax Your Tax Notification Course Catalog View Student Information Class Schedule

Account Summary by Term Account Summary

5. Select the Tax Year

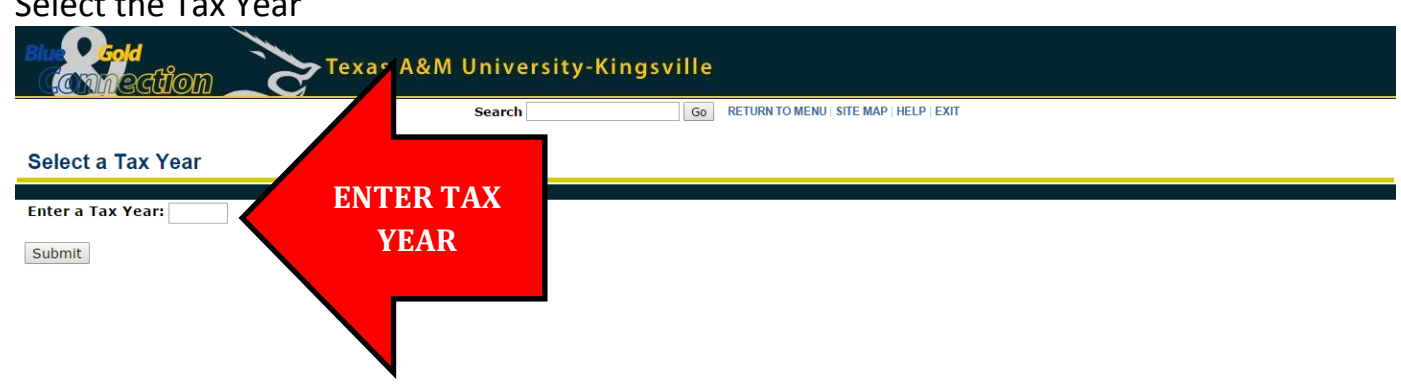